# Konfigurieren Sie die ACI-LDAP-Authentifizierung

## Inhalt

| Einleitung                                                           |
|----------------------------------------------------------------------|
| Voraussetzungen                                                      |
| Anforderungen                                                        |
| Verwendete Komponenten                                               |
| Konfigurieren                                                        |
| Konfigurationen                                                      |
| Schritt 1: Erstellen von Gruppen/Benutzern unter Ubuntu phpLDAPadmin |
| Schritt 2: LDAP-Anbieter auf dem APIC konfigurieren                  |
| Schritt 3: LDAP-Gruppenzuordnungsregeln konfigurieren                |
| Schritt 4: LDAP-Gruppenzuordnungen konfigurieren                     |
| Schritt 5: AAA-Authentifizierungsrichtlinie konfigurieren            |
| Überprüfung                                                          |
| Fehlerbehebung                                                       |
| Zugehörige Informationen                                             |

## Einleitung

In diesem Dokument wird die Konfiguration der ACI-Authentifizierung (Application Centric Infrastructure) und LDAP-Authentifizierung (Lightweight Directory Access Protocol) beschrieben.

## Voraussetzungen

### Anforderungen

Cisco empfiehlt, dass Sie über Kenntnisse in folgenden Bereichen verfügen:

- ACI-AAA-Richtlinie (Authentication, Authorization und Accounting)
- LDAP

### Verwendete Komponenten

Die Informationen in diesem Dokument basierend auf folgenden Software- und Hardware-Versionen:

- Cisco Application Policy Infrastructure Controller (APIC) Version 5.2(7f)
- Ubuntu 20.04 mit slapd und phpLDAPadmin

Die Informationen in diesem Dokument beziehen sich auf Geräte in einer speziell eingerichteten

Testumgebung. Alle Geräte, die in diesem Dokument benutzt wurden, begannen mit einer gelöschten (Nichterfüllungs) Konfiguration. Wenn Ihr Netzwerk in Betrieb ist, stellen Sie sicher, dass Sie die möglichen Auswirkungen aller Befehle kennen.

## Konfigurieren

In diesem Abschnitt wird beschrieben, wie Sie den APIC konfigurieren, um ihn in den LDAP-Server zu integrieren und LDAP als Standardauthentifizierungsmethode zu verwenden.

## Konfigurationen

Schritt 1: Erstellen von Gruppen/Benutzern unter Ubuntu phpLDAPadmin

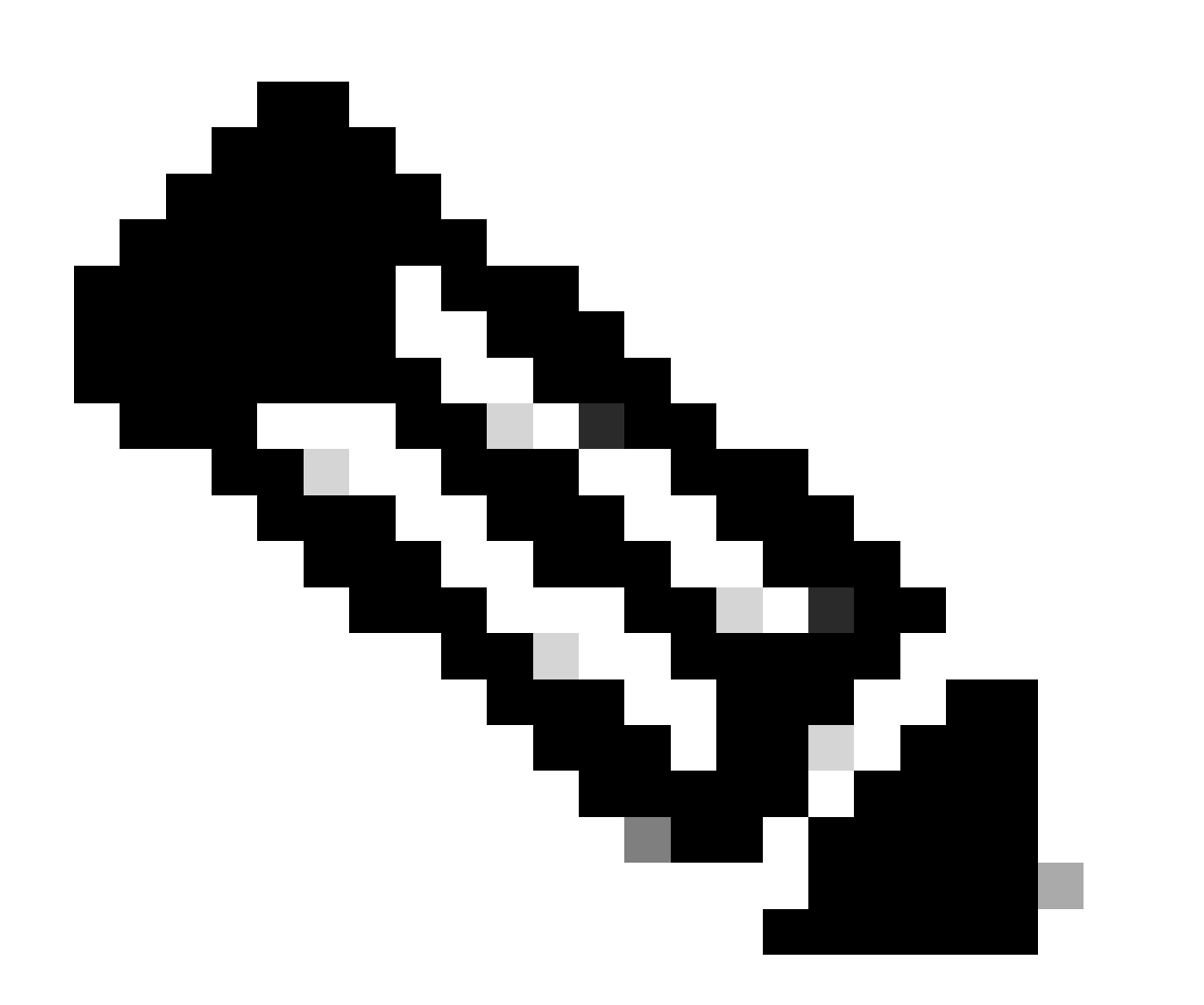

Hinweis: Um Ubuntu als LDAP-Server zu konfigurieren, finden Sie umfassende Richtlinien auf der offiziellen Ubuntu-Website. Wenn bereits ein LDAP-Server vorhanden ist, beginnen Sie mit Schritt 2. In diesem Dokument ist die Basis-DN gleich, dc=dclab,dc=com und zwei Benutzer (User1 und User2) gehören zu Gruppen (DCGroup).

| ≡ php<br>⊢≡LDAP<br>  ⊨ #admin                                                                                                    |                                                              |
|----------------------------------------------------------------------------------------------------|--------------------------------------------------------------|
| Home   Purge caches   Show Cache                                                                                                    |                                                              |
| My LDAP Server<br>My LDAP Server<br>My LDA | E Outhenticate to server<br>Successfully logged into server. |

#### Schritt 2: LDAP-Anbieter auf dem APIC konfigurieren

#### Navigieren Sie in der APIC-Menüleiste wie im Bild dargestellt zuAdmin > AAA > Authentication > LDAP > Providers.

| Authentication                    |                          |      |             |     |      |        |         |              |        |      |         | 0     |
|-----------------------------------|--------------------------|------|-------------|-----|------|--------|---------|--------------|--------|------|---------|-------|
|                                   |                          |      |             | AAA | LDAP | RADIUS | TACACS  | SAML         | RSA    | DUO  | OA      | ith 2 |
|                                   |                          |      |             |     |      | Provi  | ders LD | AP Group Map | Rules  | LDAP | Group N | taps  |
|                                   |                          |      |             |     |      |        |         |              |        |      | 0 ±     | ×     |
| Host Name                         | Description              | Port | SSL Enabled |     |      |        | Timeout | (sec)        |        |      |         |       |
| 10.124.3.6                        |                          | 389  | False       |     |      |        | 30      |              |        |      |         |       |
| LDAP Provider - 10.1              | 24.3.6                   |      |             |     |      |        |         |              |        | 0    | 00      |       |
|                                   |                          |      |             |     |      |        |         | Dollars      | Enulte |      |         |       |
|                                   |                          |      |             |     |      |        |         | Policy       | rauns  | ma   | nory    |       |
| 0 0 0 0                           |                          |      |             |     |      |        |         |              | (      | ⇒ ±  | **-     |       |
| Properties                        | 10.124.2.6               |      |             |     |      |        |         |              |        |      |         |       |
| Description:                      | optional                 |      |             |     |      |        |         |              |        |      |         |       |
|                                   |                          |      |             |     |      |        |         |              |        |      |         |       |
| Port:                             | 389                      |      |             |     |      |        |         |              |        |      |         |       |
| Bind DN:                          | cn+admin,dc+dclab,dc+com |      |             |     |      |        |         |              |        |      |         |       |
| Base DN:                          | ou=Users,dc=dclab,dc=com |      |             |     |      |        |         |              |        |      |         |       |
| Password:                         |                          |      |             |     |      |        |         |              |        |      |         |       |
| Confirm Password:                 |                          |      |             |     |      |        |         |              |        |      |         |       |
| Timeout (sec):                    | 30 0                     |      |             |     |      |        |         |              |        |      |         |       |
| Retries:                          | 1                        |      |             |     |      |        |         |              |        |      |         |       |
| Enable SSL:                       |                          |      |             |     |      |        |         |              |        |      |         |       |
| Filter:                           | cn+\$userid              |      |             |     |      |        |         |              |        |      |         |       |
| Attribute.                        | bbe                      |      |             |     |      |        |         |              |        |      |         |       |
| SSL Certificate Validation Level: | Permissive Strict        |      |             |     |      |        |         |              |        |      |         |       |
| Management EPG:                   | default (Out-of-Band)    |      |             |     |      |        |         |              |        |      |         |       |
| Server Monitoring:                | Disabled Enabled         |      |             |     |      |        |         |              |        |      |         |       |
|                                   |                          |      |             |     |      |        |         |              |        |      |         |       |
|                                   |                          |      |             |     |      |        |         |              |        |      |         |       |
|                                   |                          |      |             |     |      |        |         |              |        |      |         |       |

Bind-DN: Die Bind-DN sind die Anmeldeinformationen, die Sie für die Authentifizierung gegenüber einem LDAP verwenden. Der APIC authentifiziert sich mithilfe dieses Kontos, um das Verzeichnis abzufragen.

Basis-DN: Diese Zeichenfolge wird vom APIC als Bezugspunkt für die Suche und Identifizierung von Benutzereinträgen im Verzeichnis verwendet.

Kennwort: Dies ist das erforderliche Kennwort für die Bind-DN, die für den Zugriff auf den LDAP-Server erforderlich ist und mit dem auf Ihrem LDAP-Server eingerichteten Kennwort korreliert.

SSL aktivieren: Wenn Sie eine interne Zertifizierungsstelle oder ein selbstsigniertes Zertifikat verwenden, müssen Sie Zulässig auswählen.

Filter: Die Standardfiltereinstellung ist, cn=\$userid wenn der Benutzer als Objekt mit einem gemeinsamen Namen (CN) definiert ist, wird der Filter verwendet, um nach den Objekten innerhalb der Basis-DN zu suchen.

Attribut: Ein Attribut wird verwendet, um die Gruppenmitgliedschaft und die Gruppenrollen zu bestimmen. Die ACI bietet hier zwei Optionen: memberOf und CiscoAVPair.memberOf ist ein RFC2307bis-Attribut zur Identifizierung der Gruppenmitgliedschaft. Derzeit überprüft OpenLDAP RFC2307, title wird also stattdessen verwendet.

Management-Endpunktgruppe (EPG): Die Verbindung zum LDAP-Server wird je nach gewähltem Netzwerkmanagement-Ansatz entweder über die In-Band- oder die Out-of-Band-EPG hergestellt.

Schritt 3: LDAP-Gruppenzuordnungsregeln konfigurieren

Navigieren Sie in der Menüleiste zu, Admin > AAA > Authentication > LDAP > LDAP Group Map Rules wie im Bild dargestellt.

| Authentication                                   |                                                                     |             |            |         |        |              |               |         |              |         |         | Q        |
|--------------------------------------------------|---------------------------------------------------------------------|-------------|------------|---------|--------|--------------|---------------|---------|--------------|---------|---------|----------|
|                                                  |                                                                     |             |            |         | AAA    | LDAP         | RADIUS        | TACACS  | SAML         | RSA     | DUO     | OAuth 2  |
|                                                  |                                                                     |             |            |         |        |              | Prov          | iders L | DAP Group Ma | p Rules | LDAP Gr | oup Maps |
|                                                  |                                                                     |             |            |         |        |              |               | _       |              |         | 0       | ± %.     |
| <ul> <li>Name</li> </ul>                         |                                                                     | Description |            |         | Group  | DN           |               |         |              |         |         |          |
| LDAPGroupMapRule                                 |                                                                     |             |            |         | cn=DC0 | roup,ou=Grou | ps,dc=dclab,d | c=com   |              |         |         |          |
| LDAP Group M                                     | ap Rule - LDAPGroupMapRule                                          |             |            | 00      |        |              |               |         |              |         |         |          |
|                                                  |                                                                     |             | Policy     | History |        |              |               |         |              |         |         |          |
|                                                  |                                                                     |             | Ó          | ± %-    |        |              |               |         |              |         |         |          |
| Properties<br>Name:<br>Description:<br>Group DN: | LDAPGroupMapRule<br>optional<br>cn=DCGroup,ou=Group6,dc=dclab,dc=co |             |            |         |        |              |               |         |              |         |         |          |
| Security Domains:                                |                                                                     |             |            | 0 +     |        |              |               |         |              |         |         |          |
|                                                  | Name                                                                | Access      |            | -       |        |              |               |         |              |         |         |          |
|                                                  | <ul> <li>Security Domain all</li> </ul>                             |             |            |         |        |              |               |         |              |         |         |          |
|                                                  | Role admin                                                          | writePriv   |            |         |        |              |               |         |              |         |         |          |
|                                                  |                                                                     | Show U      | sage Close |         |        |              |               |         |              |         |         |          |
|                                                  |                                                                     |             |            |         |        |              |               |         |              |         |         |          |
|                                                  |                                                                     |             |            |         |        |              |               |         |              |         |         |          |
|                                                  |                                                                     |             |            |         |        |              |               |         |              |         |         |          |

Benutzer in der DCGroup haben Administratorrechte. Aus diesem Grund weist die Gruppen-DN der Sicherheitsdomäne zu, cn=DCGroup, ou=Groups, dc=dclab, dc=com. Aund weist dieser All die Rollen von admin mit write privilege zu.

Schritt 4: LDAP-Gruppenzuordnungen konfigurieren

Navigieren Sie in der Menüleiste zu, Admin > AAA > Authentication > LDAP > LDAP Group Maps wie im Bild dargestellt.

| Authentication                |                         |     |      |        |         |             |         |         | 0        |
|-------------------------------|-------------------------|-----|------|--------|---------|-------------|---------|---------|----------|
|                               |                         | AAA | LDAP | RADIUS | TACACS  | SAML        | RSA     | DUO     | OAuth 2  |
|                               |                         |     |      | Provi  | ders LD | AP Group Ma | p Rules | LDAP Gr | oup Maps |
|                               |                         |     |      |        |         |             |         | 0       | ± %.     |
| * Name                        | Description             |     |      |        |         |             |         |         |          |
| LDAPGroupMap                  |                         |     |      |        |         |             |         |         |          |
|                               |                         |     |      |        |         |             |         |         |          |
| LDAP Group Map - LDAPGroupMap | 00                      |     |      |        |         |             |         |         |          |
|                               | Policy History          |     |      |        |         |             |         |         |          |
|                               | 0 ± %-                  |     |      |        |         |             |         |         |          |
| Properties                    |                         |     |      |        |         |             |         |         |          |
| Description: optional         |                         |     |      |        |         |             |         |         |          |
|                               |                         |     |      |        |         |             |         |         |          |
| Hures:                        | U +                     |     |      |        |         |             |         |         |          |
| LDAPGroupMacRule              |                         |     |      |        |         |             |         |         |          |
| Con- di Ogenation de          |                         |     |      |        |         |             |         |         |          |
|                               |                         |     |      |        |         |             |         |         |          |
|                               |                         |     |      |        |         |             |         |         |          |
|                               |                         |     |      |        |         |             |         |         |          |
|                               |                         |     |      |        |         |             |         |         |          |
|                               |                         |     |      |        |         |             |         |         |          |
|                               | Show Usage Close Submit |     |      |        |         |             |         |         |          |
|                               |                         |     |      |        |         |             |         |         |          |
|                               |                         |     |      |        |         |             |         |         |          |
|                               |                         |     |      |        |         |             |         |         |          |
|                               |                         |     |      |        |         |             |         |         |          |
|                               |                         |     |      |        |         |             |         |         |          |

Erstellen Sie eine LDAP-Gruppenzuordnung mit den in Schritt 2 erstellten LDAP-Gruppenzuordnungsregeln.

#### Schritt 5: AAA-Authentifizierungsrichtlinie konfigurieren

Navigieren Sie in der Menüleiste zu, Admin > AAA > Authentication > AAA > Policy > Create a login domainwie im Bild dargestellt.

| Authentication                      |                    |                              |             |            |           |         |       |      |        |        |      |        |        | C       |
|-------------------------------------|--------------------|------------------------------|-------------|------------|-----------|---------|-------|------|--------|--------|------|--------|--------|---------|
|                                     |                    |                              |             |            |           |         | AAA   | LDAP | RADIUS | TACACS | SAML | RSA    | DUO    | OAuth 2 |
|                                     |                    |                              |             |            |           |         |       |      |        |        |      | Policy | Faults | History |
|                                     |                    |                              |             |            |           |         |       |      |        |        |      |        | 0      | ± %-    |
| Properties                          |                    |                              |             |            |           |         |       |      |        |        |      |        |        |         |
| Remote user login policy: No Lo     | ogin               |                              |             |            |           |         |       |      |        |        |      |        |        |         |
| Use ICMP reachable true             |                    |                              |             |            |           |         |       |      |        |        |      |        |        |         |
| Default Authentication              |                    |                              |             |            |           |         |       |      |        |        |      |        |        |         |
| Realm: LDAP                         |                    |                              |             |            |           |         |       |      |        |        |      |        |        |         |
| LDAP Login Domain: LDAP             |                    |                              |             |            |           |         |       |      |        |        |      |        |        |         |
| Fallback Domain Availability: Alway | ys Available       |                              |             |            |           |         |       |      |        |        |      |        |        |         |
| Realm: Local                        |                    |                              |             |            |           |         |       |      |        |        |      |        |        |         |
|                                     |                    |                              |             |            |           |         |       |      |        |        |      |        |        |         |
|                                     |                    |                              |             |            |           |         |       |      |        |        |      |        |        | Q       |
|                                     |                    |                              |             |            |           |         |       |      |        |        |      |        |        | +       |
| <ul> <li>Name</li> </ul>            |                    |                              | Di          | escription |           |         | Realm |      |        |        |      |        |        | Z       |
| fallback                            |                    |                              |             |            |           |         | Local |      |        |        |      |        |        | 1       |
| Login Domain - LDA                  | ١P                 |                              |             |            |           | 08      | LDAP  |      |        |        |      |        |        |         |
|                                     |                    |                              |             |            | Policy    | History |       |      |        |        |      |        |        |         |
|                                     |                    |                              |             |            | 0         | + %-    |       |      |        |        |      |        |        |         |
| Properties                          |                    |                              |             |            | Ť         |         |       |      |        |        |      |        |        |         |
| Name: LDAP                          |                    |                              |             |            |           |         |       |      |        |        |      |        |        |         |
|                                     |                    |                              |             |            |           | - 11    |       |      |        |        |      |        |        |         |
| Description: 0                      | ptional            |                              |             |            |           | - 11    |       |      |        |        |      |        |        |         |
|                                     |                    |                              |             |            |           | - 11    |       |      |        |        |      |        |        |         |
| Auth Choice:                        | CiscoAVPair LdapGr | oupMap                       |             |            |           | - 11    |       |      |        |        |      |        |        |         |
| LDAP Group Map: L                   | DAPGroupMap        | V 🗗                          |             |            |           | - 11    |       |      |        |        |      |        |        |         |
| Providers:                          |                    |                              |             | 2 +        |           | - 11    |       |      |        |        |      |        |        |         |
| 1                                   | Name               | <ul> <li>Priority</li> </ul> | Description |            |           | - 11    |       |      |        |        |      |        |        |         |
| 1                                   | 10.124.3.6         | 1                            |             |            |           |         |       |      |        |        |      |        |        |         |
|                                     |                    |                              |             |            |           |         |       |      |        |        |      |        |        |         |
|                                     |                    |                              |             |            |           |         |       |      |        |        |      |        |        |         |
|                                     |                    |                              |             |            |           |         |       |      |        |        |      |        |        |         |
|                                     |                    |                              |             |            |           |         |       |      |        |        |      |        |        |         |
|                                     |                    |                              |             | Show Usa   | ige Close |         |       |      |        |        |      | De     |        | Cubmit  |
|                                     |                    |                              |             |            |           |         |       |      |        |        |      | Re     | Set    | Suumi   |

Navigieren Sie in der Menüleiste zu, Admin > AAA > Authentication > AAA > Policy > Default Authentication wie im Bild dargestellt.

| Authentication                                                                                                    |                                                                                              |   |             |  |       |      |        |        |      |        |        |         | 0  |
|----------------------------------------------------------------------------------------------------|----------------------------------------------------------------------------------------------|---|-------------|--|-------|------|--------|--------|------|--------|--------|---------|----|
|                                                                                                    |                                                                                              |   |             |  | AAA   | LDAP | RADIUS | TACACS | SAML | RSA    | DUO    | OAuth 2 | 1  |
|                                                                                                    |                                                                                              |   |             |  |       |      |        |        |      | Policy | Faults | History | t  |
|                                                                                                    |                                                                                              |   |             |  |       |      |        |        |      |        | Ó      | ± %     | w  |
| Properties<br>Remote user login policy:<br>Use ICMP reachable<br>providers only:<br>Default Authentication<br>Reatm:<br>: LDAP Login Domain:<br>Fallback Domain Availability:<br>Console Authentication<br>Reatm: | No Login v<br>true v<br>LDAP v<br>LDAP v<br>LDAP v<br>LDAP v<br>LOAP v<br>Local v<br>Local v | 4 |             |  |       |      |        |        |      |        |        |         |    |
|                                                                                                    |                                                                                              |   |             |  |       |      |        |        |      |        |        |         | 2  |
|                                                                                                    |                                                                                              |   |             |  |       |      |        |        |      |        |        | -       | F. |
| <ul> <li>Name</li> </ul>                                                                                                    |                                                                                              | C | Description |  | Realm |      |        |        |      |        |        |         |    |
| fallback                                                                                                    |                                                                                              |   |             |  | Local |      |        |        |      |        |        |         |    |
| LDAP                                                                                                    |                                                                                              |   |             |  | LDAP  |      |        |        |      |        |        |         |    |
|                                                                                                    |                                                                                              |   |             |  |       |      |        |        |      |        |        |         |    |

Ändern Sie die Standardauthentifizierung Realm in LDAP, und wählen Sie LDAP Login Domain erstellt aus.

### Überprüfung

Verwenden Sie diesen Abschnitt, um zu überprüfen, ob Ihre Konfiguration ordnungsgemäß funktioniert.

|                    | User ID           |  |
|--------------------|-------------------|--|
| APIC               | User1<br>Password |  |
| Version 5.2(7f)    | •••••             |  |
| ، ۱۱، ۱۱،<br>cisco | Domain<br>LDAP ~  |  |
|                    |                   |  |

| cisco APIC                                                                |                                                                                                    |              |              | User1 Q              | 00         | 0        | 0 0   |
|---------------------------------------------------------------------------|----------------------------------------------------------------------------------------------------|--------------|--------------|----------------------|------------|----------|-------|
| System Tenants Fabric Virtual Networking Admin Operations                 | Apps Integrations                                                                                                    |              |              |                      |            |          |       |
| Concent Destances Connounces ( apprendictings ) and toconsing ( Peories ) | uasion, I considironae I vicina Sapanua I Samunik                                                                                                    |              |              |                      |            |          |       |
| System Health                                                             |                                                                                                    | Fault Counts | s by Domain  |                      |            |          |       |
| Zoom TH ID AI                                                             |                                                                                                    | S rowle      | edged Faults | Hide Delegated Fault | ° 💿        | 0        | 0     |
|                                                                           | APIC                                                                                                    | 1DE          |              | 1                    | 0          | 0        | 2     |
| score                                                                     | What's New in 5.2(7f)                                                                                                    |              |              | 0                    | 0          | 0        | 0     |
| Ne                                                                        | Mit Exhele Pathware III Exhancemente                                                                                                    |              |              | 0                    | 0          | 0        | 0     |
|                                                                           | Onboard ACI fabrics to Nexus Cloud for inventory,     Onboard ACI fabrics to Nexus Cloud for inventory,     Simplified workflows for fabric and access points | olicies      |              | 1                    | 0          | 0        | 1     |
|                                                                           | anomaly, and assurance information     Simplified migration from Gen1 Nexus switches to     access policies                                                   | nd           |              | 0                    | 0          | 0        | 0     |
|                                                                           | Gen2 CloudScale platforms    Enhanced ACI Fabric Setup                                                                                                    |              |              | 0                    | 0          | 0        | 0     |
|                                                                           | Support Getting Started Explore                                                                                                    |              |              | 0                    | 0          | o        | 0     |
|                                                                           | Online Help What's new in 5.2(7f) Configuration Guides<br>Troubleshooting Online Videos (YouTube'') Configuration Examples and                                |              |              | 0                    | 0          | 0        | 0     |
| Nodes with Health ≤ 99                                                    | Documentation View All Tutorial Videos TechNotes                                                                                                    | nte          | by Type      |                      |            |          |       |
| Name Pod ID                                                               | APRO CONTINUES                                                                                                    | inca         | a by Type    |                      |            |          |       |
|                                                                           |                                                                                                    |              | eogeo Faans  | 0                    | 0          | ٥        | 0     |
| 7                                                                         | It looks like this is your first time logging into APIC. Let's go through some of<br>the basics to get you up and running. Start ACI Fabric Se                | tup stion    | 15           | 0                    | 0          | 0        | 0     |
| Ienants with Health # 99                                                  |                                                                                                    | _            |              | 0                    | 0          | 0        | 1     |
| <ul> <li>Name</li> </ul>                                                  |                                                                                                    | hate         |              | 0                    | 0          | 0        | 0     |
|                                                                           |                                                                                                    | 1            |              | 1                    | 0          | 0        | 1     |
|                                                                           |                                                                                                    | r St         | tatus        |                      |            |          |       |
|                                                                           |                                                                                                    | Jame         | ip IP        | Admin State Or       | verational | Health   | State |
|                                                                           |                                                                                                    |              |              | St                   | ate        |          |       |
|                                                                           |                                                                                                    | 1 apic1      | 10.0.0.1     | In Service           | valable    | Fully Fi | R     |
|                                                                           |                                                                                                    |              |              |                      |            |          |       |
|                                                                           |                                                                                                    |              |              |                      |            |          |       |

Vergewissern Sie sich, dass sich der LDAP-Benutzer User1 erfolgreich mit der Admin-Rolle und den Schreibberechtigungen im APIC anmeldet.

#### Fehlerbehebung

In diesem Abschnitt erhalten Sie Informationen zur Behebung von Fehlern in Ihrer Konfiguration.

Wenn der Benutzer nicht in der LDAP-Datenbank vorhanden ist:

|   |                 |             | User ID  |    |   |  |
|---|-----------------|-------------|----------|----|---|--|
|   | APIC            |             | Password |    |   |  |
|   | Version 5.2(7f) |             | Domain   |    | 1 |  |
| 1 | <br>cisco       | Login Error |          | ~  |   |  |
|   |                 |             | K Login  |    |   |  |
|   |                 | 4           |          | -/ |   |  |

Wenn das Kennwort falsch ist:

| APIC<br>Version 5.2(7f)<br>Login Error<br>Uluit<br>Cisco | User ID<br>Password<br>eeeeeeeeeeeeeeeeeeeeeeeeeeeeeeeeeeee |
|----------------------------------------------------------|-------------------------------------------------------------|

#### Wenn der LDAP-Server nicht erreichbar ist:

|                     |                        | User ID        |     |   |
|---------------------|------------------------|----------------|-----|---|
| APIC                |                        | Password       |     |   |
| <br>Version 5.2(7f) | )                      | •••••          | - 1 |   |
|                     | Login Error            | 8              | 1   |   |
| սիսիս               | LDAP/AD failed to bind | to any servers |     | 1 |
| CISCO               | ок                     | Login          |     |   |
|                     |                        |                |     |   |
| /                   |                        |                |     |   |
|                     |                        |                |     |   |

Befehle für die Fehlerbehebung:

#### <#root>

apic1# moquery -c aaaLdapProvider Total Objects shown: 1 # aaa.LdapProvider name : 10.124.3.6 SSLValida

Wenn Sie weitere Unterstützung benötigen, wenden Sie sich an das Cisco TAC.

#### Zugehörige Informationen

- <u>Cisco APIC Security Konfigurationsleitfaden, Version 5.2(x)</u>
- <u>Technischer Support und Downloads von Cisco</u>

### Informationen zu dieser Übersetzung

Cisco hat dieses Dokument maschinell übersetzen und von einem menschlichen Übersetzer editieren und korrigieren lassen, um unseren Benutzern auf der ganzen Welt Support-Inhalte in ihrer eigenen Sprache zu bieten. Bitte beachten Sie, dass selbst die beste maschinelle Übersetzung nicht so genau ist wie eine von einem professionellen Übersetzer angefertigte. Cisco Systems, Inc. übernimmt keine Haftung für die Richtigkeit dieser Übersetzungen und empfiehlt, immer das englische Originaldokument (siehe bereitgestellter Link) heranzuziehen.